# Pesquisar Localidade

O objetivo desta funcionalidade é pesquisar as localidades existentes na base de dados. A opção é

acionada através do botão . Quando for acionada por outra tela de pesquisa, será acrescentado o botão Voltar.

Quando for acionada por uma tela do tipo filtro, a **Gerência Regional** trará, também, os itens *inativos*, e o resultado da pesquisa apresentará, também, as *localidades inativas*. Nos dois casos, os registros inativos serão apresentados na cor vermelha.

| Pesquis                | ar Localidade                                                      |           |
|------------------------|--------------------------------------------------------------------|-----------|
| Preencha os<br>Código: | campos para pesquisar uma localidade:                              | Ajuda     |
| Descrição:             |                                                                    |           |
| Gerência<br>Regional:  | <ul> <li>Iniciando pelo texto</li> <li>Contendo o texto</li> </ul> |           |
| Fechar                 | Limpar                                                             | Pesquisar |

Acima, informe os campos que julgar necessários (para detalhes sobre o preenchimento clique **AQUI**). Depois, clique em **Pesquisar**.

# Tela de Sucesso

| Pesquisa de Localidade           |                          |                          |  |  |
|----------------------------------|--------------------------|--------------------------|--|--|
| Código                           | Localidade               | Gerência Regional        |  |  |
| 606                              | ALEXANDRIA               | REGIONAL ALTO OESTE      |  |  |
| 306                              | ALTO DE SAO MANOEL I     | REGIONAL OESTE           |  |  |
| 155                              | BAIRRO NORDESTE          | GERENCIA COMERCIAL NATAL |  |  |
| 761                              | BARAO DE SERRA DE BRANCA | REGIONAL SERTAO CENTRAL  |  |  |
| 140                              | BARRO VERMELHO           | GERENCIA COMERCIAL NATAL |  |  |
| 120                              | CANDELARIA               | GERENCIA COMERCIAL NATAL |  |  |
| 165                              | CIDADE DA ESPERANCA      | GERENCIA COMERCIAL NATAL |  |  |
| 175                              | CIDADE NOVA              | GERENCIA COMERCIAL NATAL |  |  |
| 110                              | CIDADE SATELITE          | GERENCIA COMERCIAL NATAL |  |  |
| 160                              | DIX SEPT ROSADO          | GERENCIA COMERCIAL NATAL |  |  |
| 1 <u>2 3 4 5 [Próximos] [20]</u> |                          |                          |  |  |
| Voltar Pesquisa                  |                          |                          |  |  |

A tela de sucesso acima contém uma tabela com a relação das localidades encontradas na base de dados, de acordo com o argumento de pesquisa informado. Clique sobre o *link* referente à coluna **Localidade**. Feito isso, o sistema fecha a tela de pesquisa e retorna para a tela que originou a chamada. Caso não tenha encontrado a localidade desejada, clique em **Voltar Pesquisa** e retorne à tela de pesquisa para informar um novo conjunto de parâmetros.

Quando a quantidade de localidades encontradas ultrapassar 10 (dez) registros, o sistema monta um mecanismo de paginação no rodapé da página. Serão geradas tantas páginas quantas forem necessárias, considerando o limite de 10 (dez) registros por página.

## **Preenchimento dos campos**

Informe, pelo menos, um dos parâmetros de pesquisa relacionados abaixo:

| Campo                      | Orientações para Preenchimento                                                                                                    |  |
|----------------------------|----------------------------------------------------------------------------------------------------|--|
| Código da Localidade       | Informar o código da localidade.                                                                                                    |  |
| Descrição da<br>Localidade | Informar o nome, ou parte do nome da localidade. Não se preocupe com<br>acentuação; caracteres especiais; nem com maiúsculas e minúsculas; pois<br>o sistema se encarregará de eliminar estas diferenças. Selecione a opção<br>de pesquisa:<br><b>Iniciando pelo texto</b> : Para pesquisar as localidades cujo nome inicie pelo<br>texto informado.<br><b>Contendo o texto</b> : Para pesquisar as localidades cujo nome contenha o<br>texto informado. |  |
| Gerência Regional          | Selecionar a gerência regional, à qual a localidade esteja sob jurisdição.                                                                                                    |  |

# Funcionalidade dos Botões

| Botão           | Descrição da Funcionalidade                                                                            |
|-----------------|----------------------------------------------------------------------------------------------------|
| Limpar          | Ao clicar neste botão, o sistema limpa o conteúdo dos campos na tela.                                  |
| Voltar          | Ao clicar neste botão, o sistema volta à tela anterior.                                                |
| Fechar          | Ao clicar neste botão, o sistema volta à tela anterior.                                                |
| Voltar Pesquisa | Ao clicar neste botão, o sistema volta à tela anterior.                                                |
| Pesquisar       | Ao clicar neste botão, o sistema permite consultar as localidades, informando os parâmetros desejados. |

## Referências

#### Pesquisar Localidade

#### **Termos Principais**

#### Cadastro

### Vídeos

#### **Pesquisar Localidade**

Clique aqui para retornar ao Menu Principal do GSAN

×

From: https://www.gsan.com.br/ - Base de Conhecimento de Gestão Comercial de Saneamento

Permanent link: https://www.gsan.com.br/doku.php?id=ajuda:pesquisar\_localidade

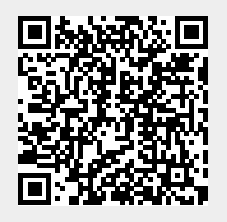

Last update: 13/06/2019 20:09